# SICONFI

# Manual do Usuário

Consultar Consórcio Público

Data e hora de geração: 03/09/2025 13:01

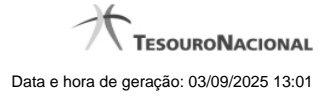

1 - Consultar Consórcio Público

# 1 - Consultar Consórcio Público

| de 2 10 10 1 2 20 10 10 |                |                                     |                                                     |                    |
|-------------------------|----------------|-------------------------------------|-----------------------------------------------------|--------------------|
|                         |                |                                     |                                                     |                    |
|                         | 04555655000109 | Consorrio Teste Coleta              | Consómio entre Lisião. Estados elos DE e Musicípios | Educação           |
|                         | 33327061000117 | Consorcio Teste Transferencia       | Consórcio entre Estados ou entre Estados e DF       | Limpeza Urbana     |
|                         | 65514654000159 | Consorcio Update                    | Consórcio entre Municípios                          | Saúde              |
|                         | 111111111150   | Consórcio Teste Maio 2014 2         | Consórcio entre União e Estados e/ou DF             | Saude              |
|                         | 76542434000155 | Meu Primeiro Consórcio              | Consórcio entre Municípios                          | Assistência Social |
|                         | 45762642000154 | Meu Primeiro Consórcio 2            | Consórcio entre Estado e seus Municípios            | Transporte         |
|                         | 71434513000159 | Meu Primeiro Consórcio 3            | Consórcio entre União e Estados e/ou DF             | Assistência Social |
|                         | 64162557000115 | Meu Primeiro Consórcio 4            | Consórcio entre Municípios                          | Saude              |
|                         | 22437257000145 | Teste Consorcio 2                   | Consórcio entre Estados e/ou DF e Municípios        | Segurança Pública  |
|                         | 75721657000147 | Teste Consorcio Representante Legal | Consórcio entre União, Estados e/ou DF e Municípios | Segurança Pública  |

## Consultar Consórcio Público

Essa tela permite que você obtenha uma lista de Consórcios Públicos cadastrados no sistema SICONFI no módulo Declarações e MSC.

### Campos de Resultados

Lista de Consórcios - O resultado da consulta é uma lista de consórcios, constituída pelos campos descritos a seguir:

CNPJ - CNPJ do Consórcio Público .

Nome - Nome do Consórcio Público.

Tipo - Tipo do Consórcio Público

Finalidade - Finalidade do Consórcio Público.

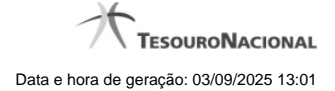

### Botões

Navegador de Páginas - Navegue nas páginas do resultado da consulta.

Quantidade de Ocorrências da tela - Selecione a quantidade de resultados a serem exibidos por página.

Caixa de Marcação no Cabeçalho - Assinale essa caixa para marcar de uma só vez todos os consórcios públicos da lista.

Caixa de Marcação - Assinale essa caixa para selecionar um consórcio público para excluir.

Ordenação dos Campos - Selecione o título do campo para ordenar a lista de consórcios pelo campo desejado.

Filtro dos Campos - preencha total ou parcialmente o conteúdo do campo para filtro dos consórcios a serem exibidos na lista.

Linha da Lista - Clique em um dos Consórcios Públicos da lista para alterar informações.

Incluir Novo - Clique nesse botão para incluir um novo consórcio público.

Excluir - Clique nesse botão para excluir o(s) consórcio(s) público(s) selecionado(s). Exibido para usuários com vínculo de "Representante Legal de Consórcio".

Voltar - Clique nesse botão para retornar para a tela inicial da área restrita.